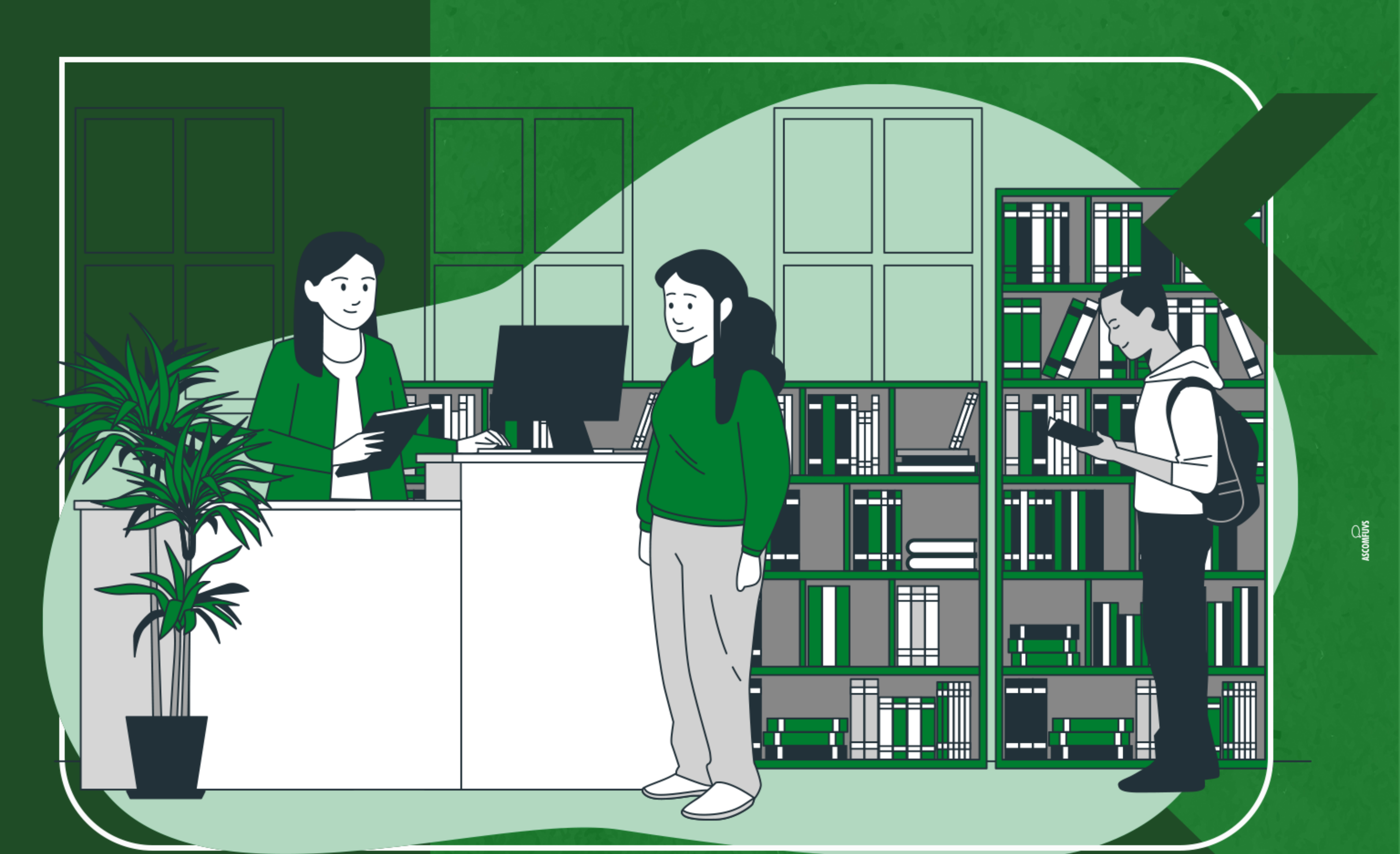

# Guia da Biblioteca

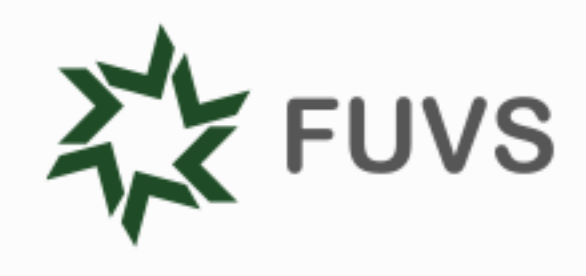

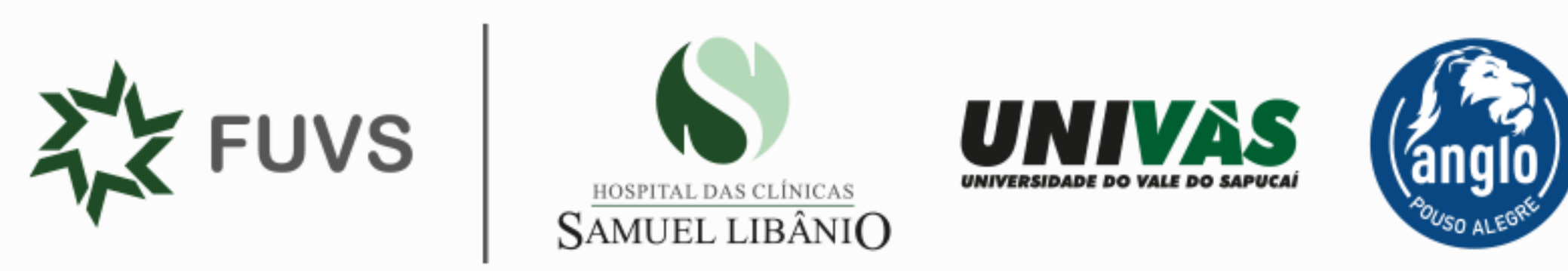

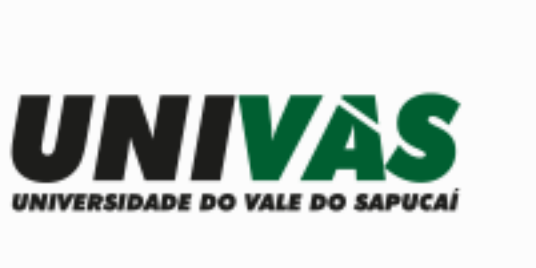

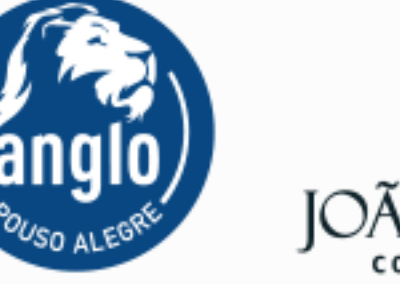

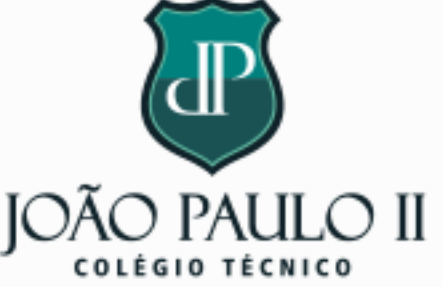

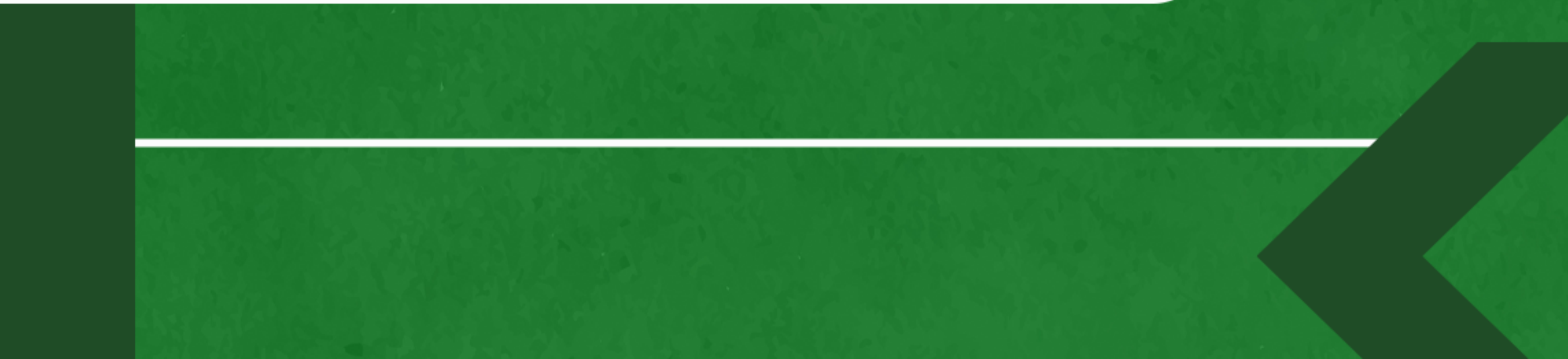

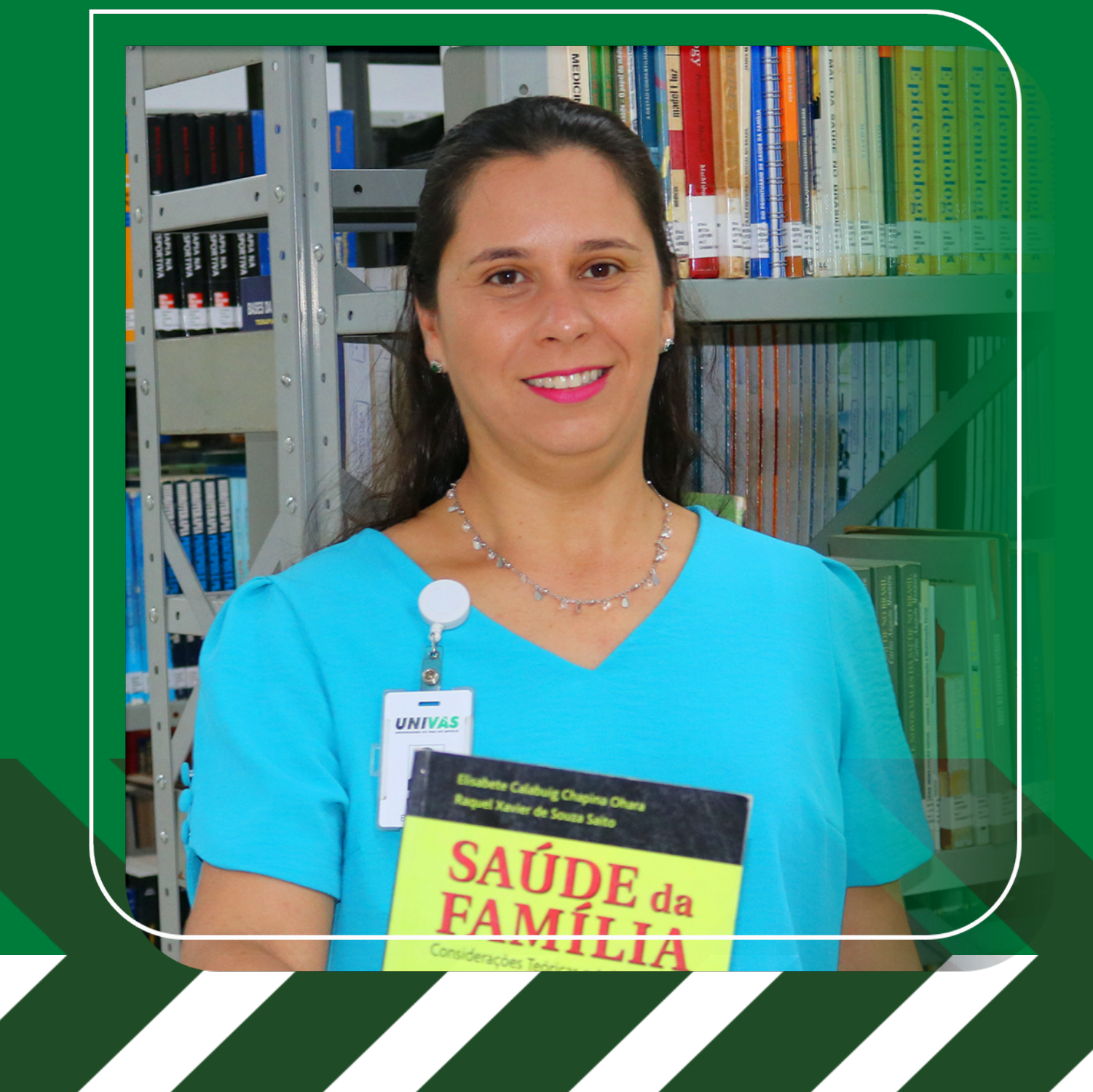

# Olá, estudante!

Eu sou a Michele, bibliotecária da FUVS, e este guia foi criado para ajudar você a aproveitar ao máximo os recursos e serviços que a nossa biblioteca oferece.

Mas antes, vamos conhecer um pouco mais das nossas três unidades? Vem comigo!

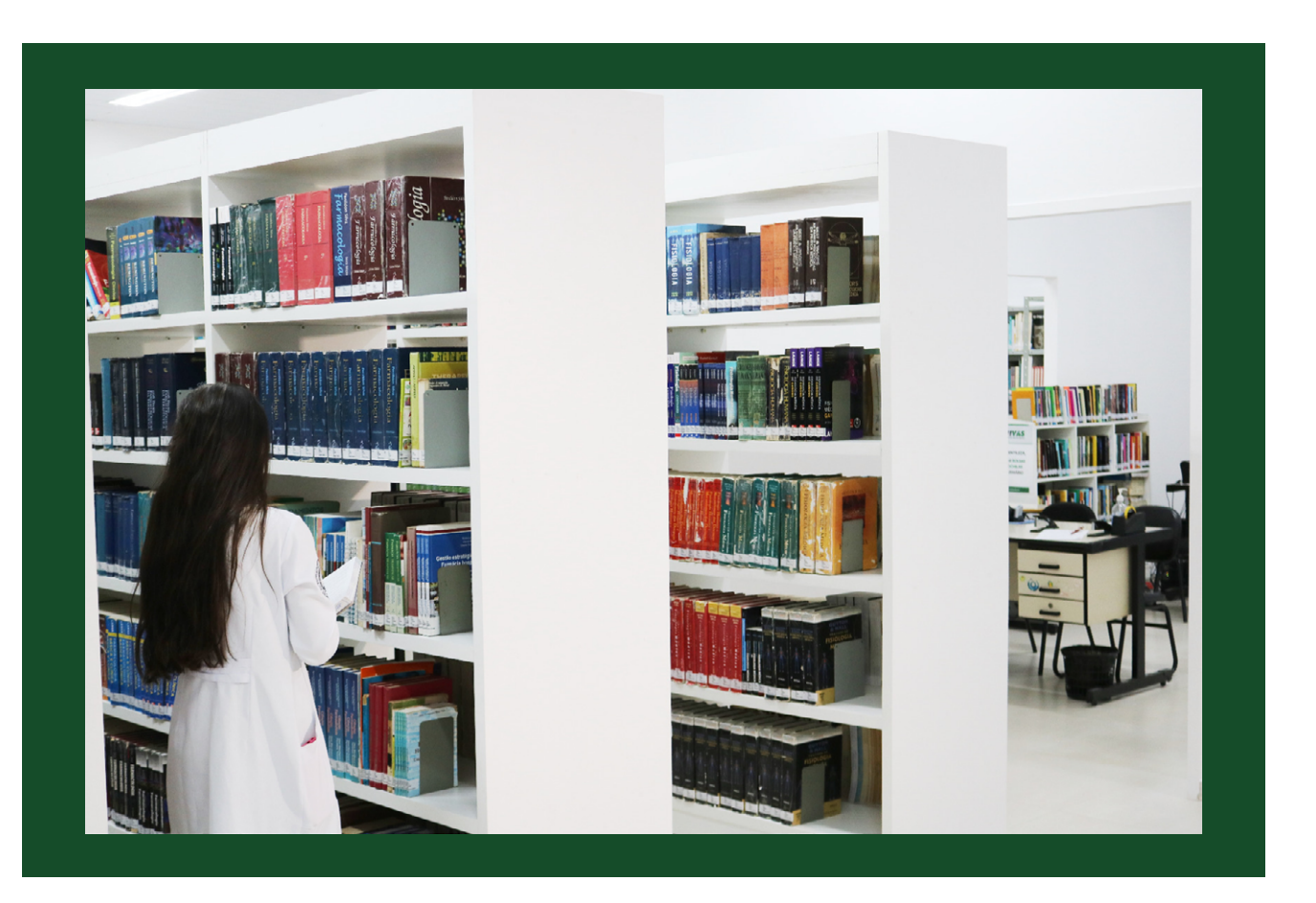

#### Biblioteca **Unidade Central**

A biblioteca da Unidade Central oferece um amplo acervo para os cursos de saúde.

Horário de atendimento: Segunda a Sexta-feira: das 7h às 12h, 13h às 17h e 18h às 22h30 Contato: (35) 3449-8758 (35) 9 8856-0248 biblioteca.facimpa@univas.edu.br

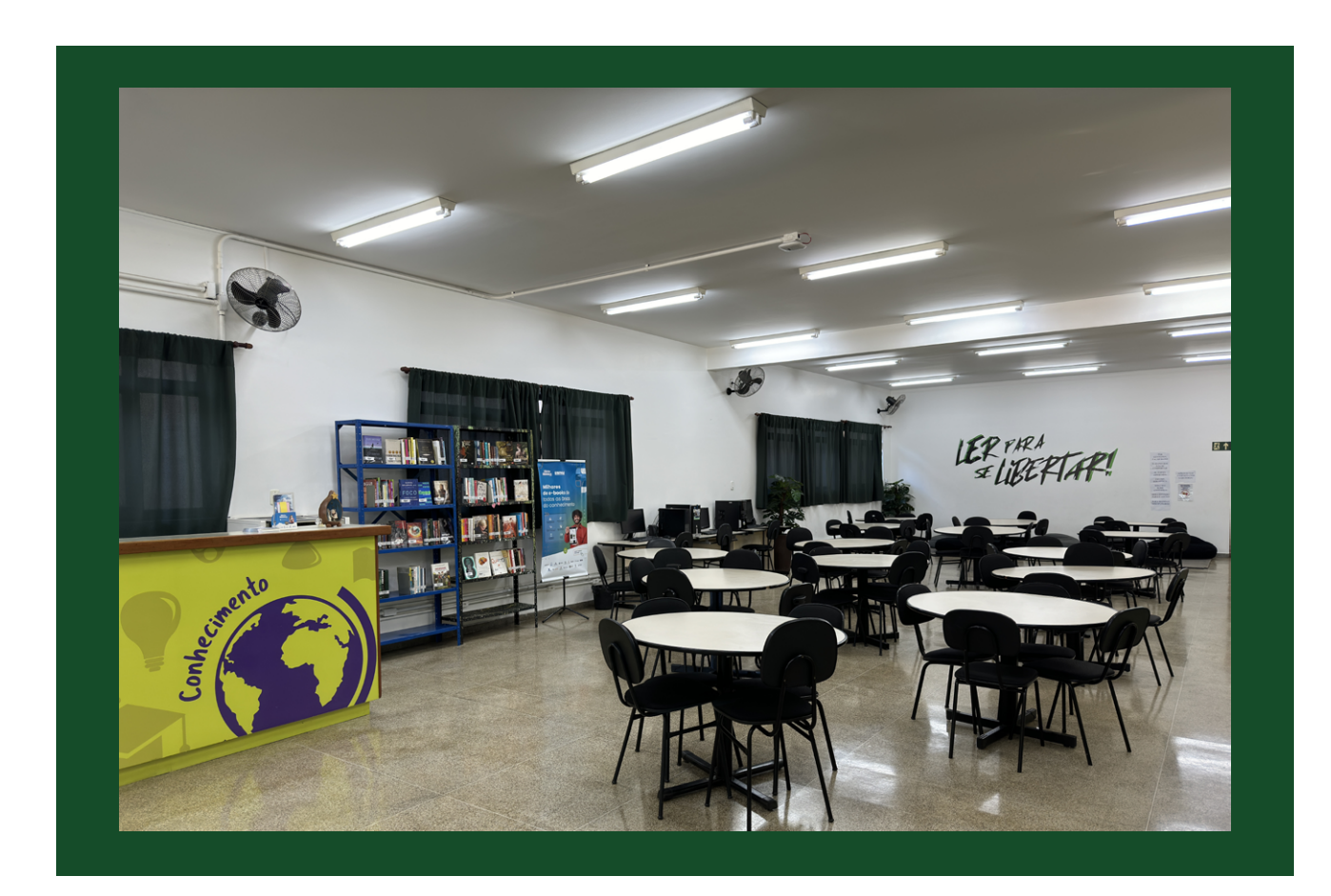

#### Biblioteca **Unidade Fátima**

A biblioteca da Unidade Fátima oferece um amplo acervo que abrange áreas de gestão, negócios, cursos técnicos de saúde e literatura infantil ao pré-vestibular.

#### Horário de atendimento:

Segunda a Sexta-feira: das 9h às 12h e 13h às 22h
Contato: S (35) 3449-9233 (S) (35) 98859-0218
Siblioteca.fatima@univas.edu.br

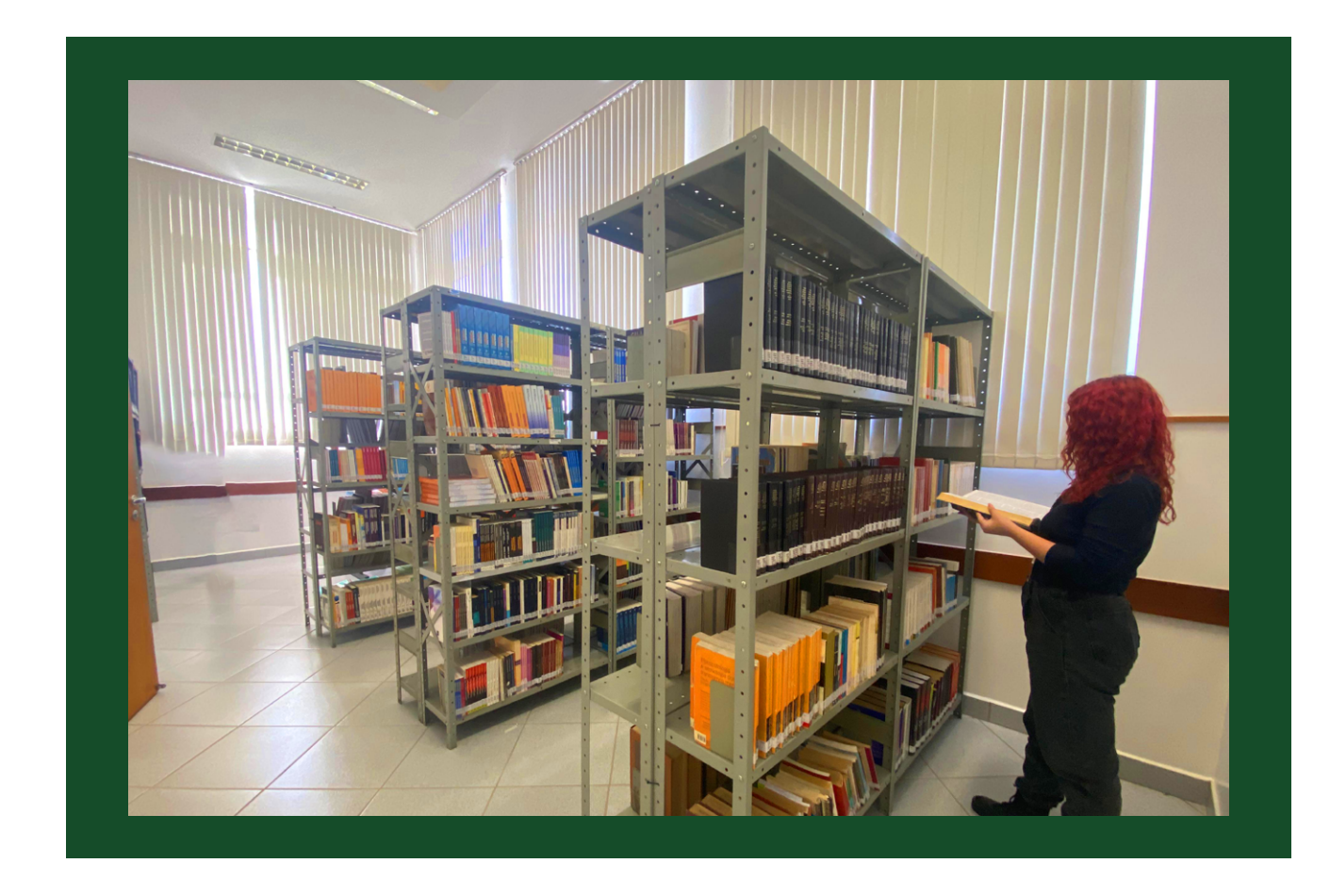

#### Biblioteca **Unidade Jardim Independência**

A recém-inaugurada Unidade Jardim Independência oferece suporte acadêmico e um ambiente especializado para os alunos.

#### Horário de atendimento:

(Para retirar livros, os alunos devem contatar a coordenação do curso correspondente)

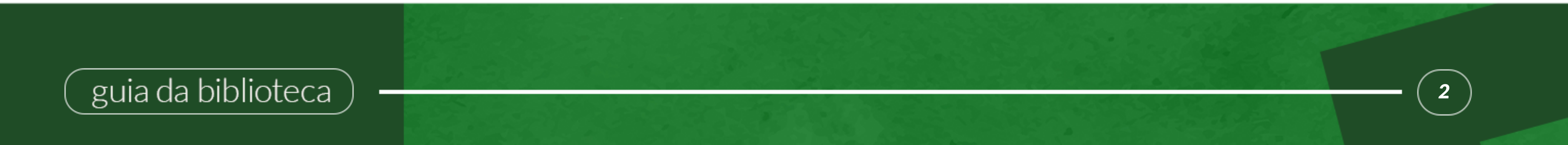

Papéis e Pixels

Conheça as bibliotecas físicas e digital

## **Bibliotecas físicas**

Nas bibliotecas físicas da FUVS, oferecemos um ambiente ideal para estudos, com espaços que atendem tanto a estudos individuais quanto a trabalhos em grupo, proporcionando um ambiente para diferentes necessidades acadêmicas. Além disso, você encontrará uma vasta coleção de recursos acadêmicos, incluindo milhares de exemplares de livros, teses, TCCs, dissertações e muito mais, disponíveis para consulta e empréstimo. Fornecendo sempre recursos diversificados e acessíveis para

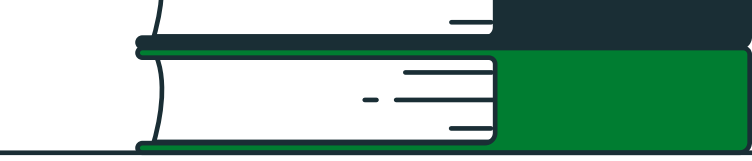

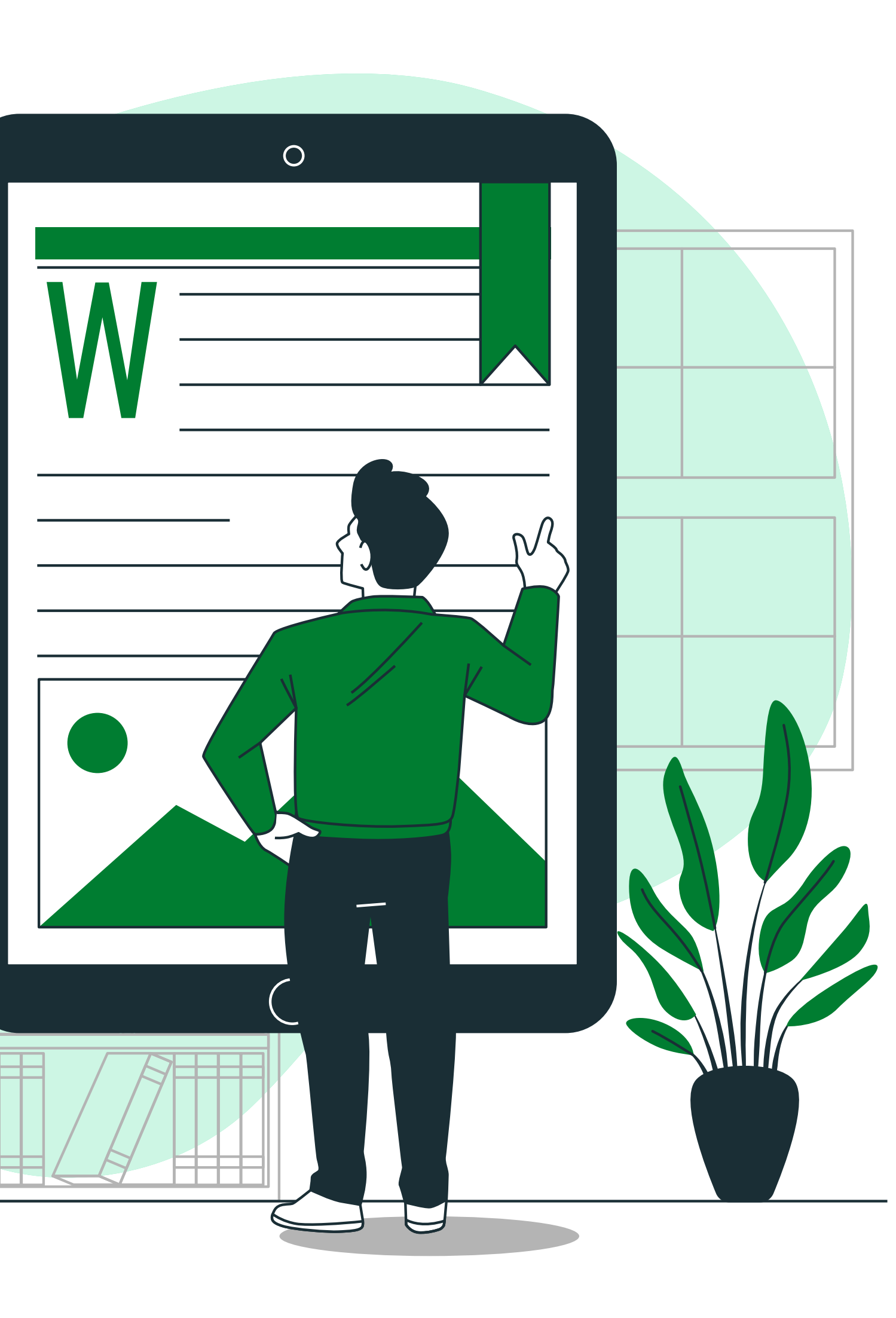

## **Biblioteca digital**

Acesse a nossa biblioteca digital através do portal do aluno, usando o ícone "Minha Biblioteca". Disponível para consulta em qualquer dispositivo com conexão à internet, oferece um vasto acervo de livros técnicos e científicos. O login é feito com o mesmo número de registro acadêmico e senha do portal do aluno. Por favor, observe que a biblioteca digital é exclusiva para alunos de graduação, pós, mestrado, doutorado e professores da graduação. Clique nos botões abaixo e confira vídeos explicativos das funcionalidades para enriquecer sua experiência de estudo.

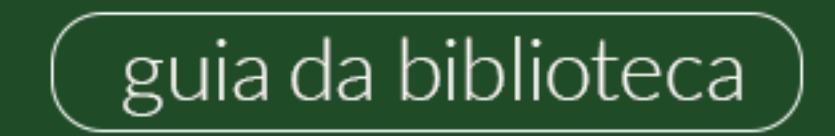

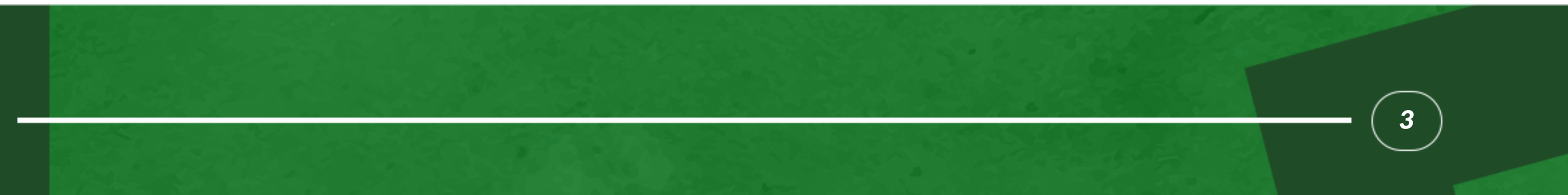

# Consultar, renovar ou reservar um livro online

## **Consultar um livro**

Para consultar os livros físicos que a biblioteca possui, acesse o site da Univás e clique em "Biblioteca" à direita da página:

| UNIV | <b>AS</b>  |          | ALUNOS     | DOCENTES   | COORDENADOR UNIVÁS FM  | CPA EX-ALUNOS  | INTRANET  | WEBMAIL    | Vestibular |        |
|------|------------|----------|------------|------------|------------------------|----------------|-----------|------------|------------|--------|
|      | A UNIVÁS 🗸 | CURSOS - | Pesquisa 🗸 | extensão 🗸 | DESCONTOS E BENEFÍCIOS | UNIVÁS VIRTUAL | CARREIRAS | BIBLIOTECA | CONTATO    | f<br>Ø |
|      | and a      | SH SAL   | A.         |            |                        |                |           | Γ.         |            |        |

Ao acessar a seção 'Consultas', na página seguinte, você terá duas opções para consultar um livro: uma pesquisa simples, onde poderá selecionar uma única opção de busca (título, autor ou assunto), e uma pesquisa avançada, que permite combinar várias opções de busca de acordo com suas necessidades.

|                         | A UNIVAS 🔻         | CURSOS -                 | Pesquisa 👻             | EXTENSÃO -              | DESCONTOS E BENEFICIOS | UNIVAS VIRTUAL | CARREIRAS      | BIBLIOTECA | CONTATO | Ø                    |
|-------------------------|--------------------|--------------------------|------------------------|-------------------------|------------------------|----------------|----------------|------------|---------|----------------------|
|                         |                    |                          |                        |                         |                        |                |                |            |         |                      |
| Biblio                  | teca               |                          |                        |                         |                        |                |                |            |         | in                   |
| A Biblioteca            |                    |                          |                        |                         |                        | Era            | mit li         |            |         |                      |
| Regulamente             | o                  |                          |                        |                         |                        | 1 20           |                |            |         |                      |
| Serviços Ofe            | recidos            |                          |                        |                         | 12                     |                |                |            |         |                      |
| Consultas               | Try                |                          |                        |                         |                        |                |                | TT         |         |                      |
| Repositório             | tucional           |                          |                        | 224                     |                        |                |                |            |         |                      |
| Sábio - Sistema de Auto | omação de Bibliote | cas :: Biblioteca Or     | line                   |                         |                        |                |                |            | v       | /ersão 4.63.0.020315 |
| Home                    |                    |                          |                        |                         |                        |                |                |            |         |                      |
| Consulta do acer        | Pe                 | squisa simples           |                        |                         |                        |                |                |            |         |                      |
| Simples                 |                    | Termo:                   |                        |                         |                        |                | Pesquisar      |            |         | ļ                    |
| Avançada                |                    | ۲                        | Tîtulo C               | Autor C                 | Assunto                |                |                |            |         | ļ                    |
| 📄 Índices               |                    | Biblioteca setorial: Tor | das                    | <b>~</b>                | Tipo material: Todos   | <b></b>        | Limpar         |            |         | ļ                    |
| Periódicos              | R                  | esultado da pesquis      | a - (Clique sobre o tí | ítulo para obter detall | amento da obra)        |                |                |            |         |                      |
| 📃 🔶 Novas aquisiçõr     | es                 | Nº Título                |                        |                         |                        | Tipo de ma     | aterial        |            |         |                      |
| Página do usuár         | rio                | 4.1.5.1                  |                        |                         |                        | @Imarimi       | ir rocultado - |            |         |                      |

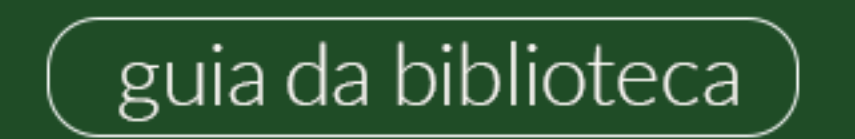

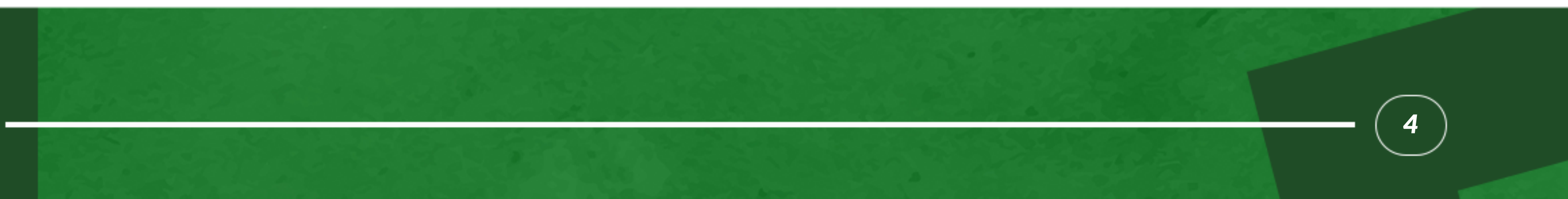

## **Renovar um livro**

Para acessar seus livros emprestados, siga os mesmos passos que utilizou para acessar a Biblioteca Online. Na página inicial, localize e clique na opção "Seus Empréstimos". Em seguida, insira seu registro acadêmico e senha nos campos indicados. Em caso de esquecimento da senha da biblioteca, entre em contato para recuperá-la.

**Atenção:** Você pode renovar seus empréstimos até 3 (três) vezes consecutivas, desde que não haja reservas para o material. É importante ressaltar que os livros só podem ser renovados online caso não estejam em atraso.

### **Reservar um livro**

Faça uma pesquisa simples ou avançada:

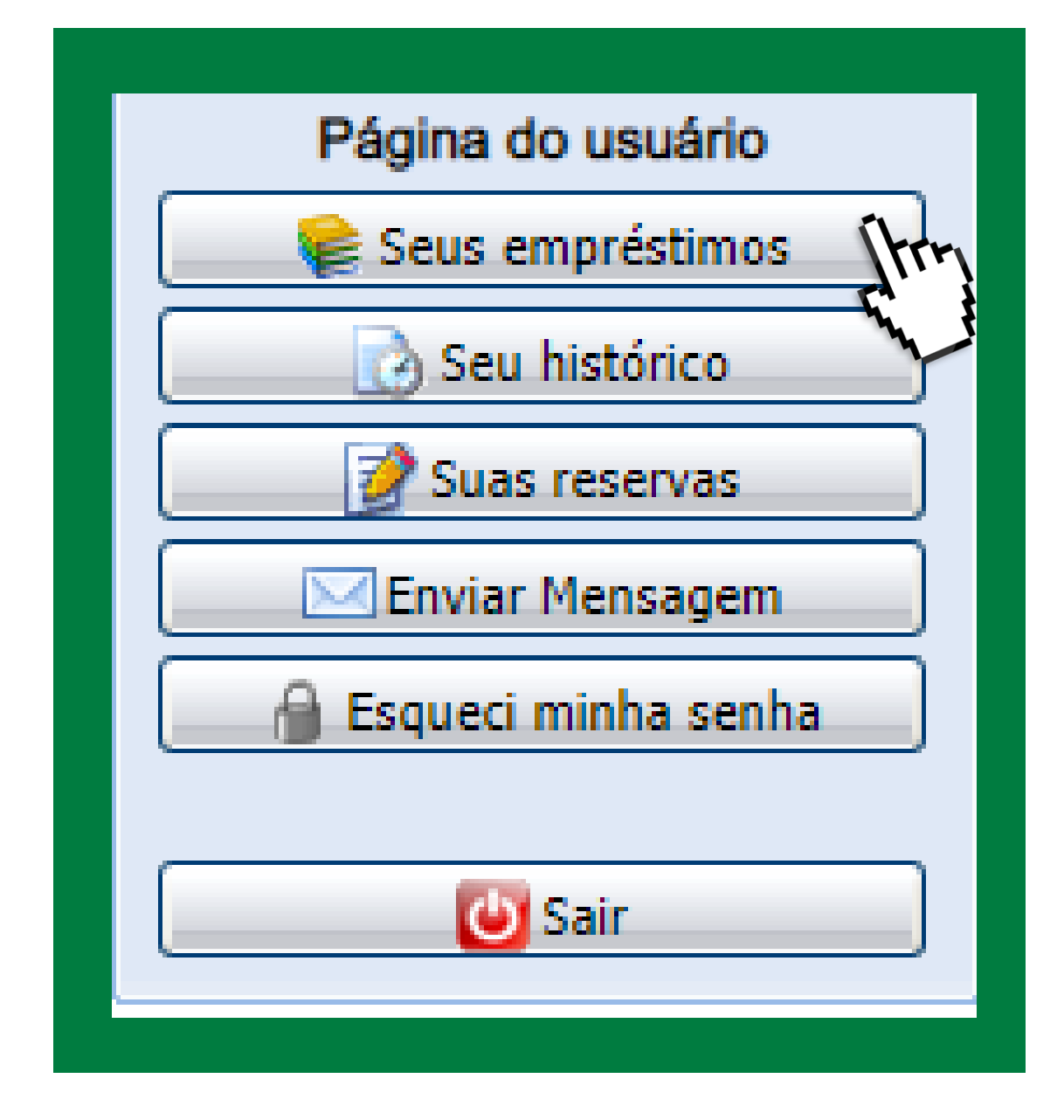

| Consulta do acervo | Pesquisa simples                                                                                                    |                  |  |  |  |  |  |
|--------------------|----------------------------------------------------------------------------------------------------|------------------|--|--|--|--|--|
| Simples (Try       | Termo: analise do discurso                                                                                                    | Resquisar        |  |  |  |  |  |
| 🔍 Avançada         | Titulo Autor Assunto                                                                                                    |                  |  |  |  |  |  |
| Índices            | Biblioteca setorial: 100as Tipo material: LIVTOS                                                                                                    | V Umpar          |  |  |  |  |  |
|                    | Resultado da pesquisa - (Clique sobre o título para obter detalhamento da obra)                                                                          |                  |  |  |  |  |  |
| Periódicos         | N° Título                                                                                                    | Tipo de material |  |  |  |  |  |
| 🔶 Novas aquisições | 1 <u>A análise do discurso : história e práticas</u><br>Mazière, Francine. A análise do discurso : história e práticas. São Paulo: Parábola, 2007. 130p. | Livros           |  |  |  |  |  |

| lo (<br>and | Descrição física:             | 130p.                                                                    |                          |            |  |
|-------------|-------------------------------|--------------------------------------------------------------------------|--------------------------|------------|--|
|             | Série/Coleção:                |                                                                          |                          |            |  |
| a L<br>va   | Assunto(s):                   | Análise do discurso<br>História<br>Sociolinguística<br>França - História |                          |            |  |
| 19          | Exemplares (1) Rese           | rva Referência bibliográfica                                             | + Dados da obra Notas    |            |  |
| 05<br>181   | Biblioteca setorial: Selecion | try                                                                      | 🖌 🥵 Atualizar            |            |  |
| ex          | Tombo Volume                  | . Setorial                                                               | Coleção empréstimo       | Status     |  |
| al          | 130119                        | e Unidade Fátima                                                         | Coleção Geral Empréstimo | Disponível |  |

Ao selecionar o livro desejado, clique em "Reservar" e prossiga fazendo o login. Após a reserva, aguarde a data de devolução indicada.

#### Quantos materiais posso emprestar?

Graduação, Pós-graduação, Colégio Técnico e Alunos do Colégio Anglo: até 4 materiais. **Empregados e Residentes:** até 3 materiais. Professores, Doutorado e Mestrado: até 6 materiais.

Prazos de devolução: Graduação, Colégio Técnico, Alunos do Colégio Anglo e Empregados: 7 dias. Mestrado, Residentes e Pós-graduação: 15 dias. Professores e Doutorado: 30 dias.

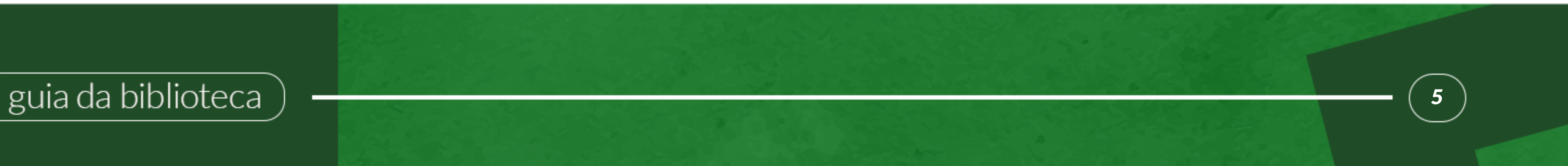

## Pataforma Minha Biblioteca

A Plataforma "Minha Biblioteca" oferece acesso a milhares de títulos técnicos e científicos de 16 grandes editoras acadêmicas e 42 selos editoriais. Com sua ampla gama de catálogos multidisciplinares, atende à bibliografia de mais de 400 cursos de graduação.

Para acessar a plataforma Minha Biblioteca, visite o site <u>www.univas.edu.br</u> e clique em "Portal acadêmico".

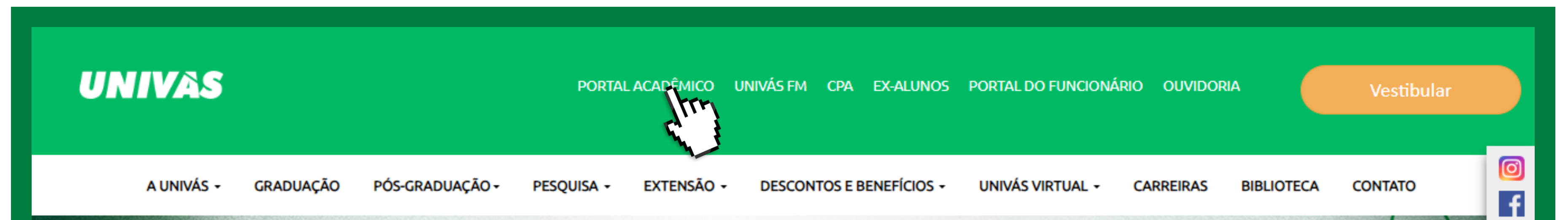

#### Insira o número do Registro Acadêmico (RA) e a senha:

| Seu RA           |  |
|------------------|--|
| Manter Conectado |  |
| Conectar         |  |

Clique em "Minha Biblioteca" para ser redirecionado à plataforma. Se uma mensagem de erro surgir, entre em contato com a Biblioteca através do WhatsApp, e-mail ou telefone fixo, cujos contatos estão listados na segunda página do guia.

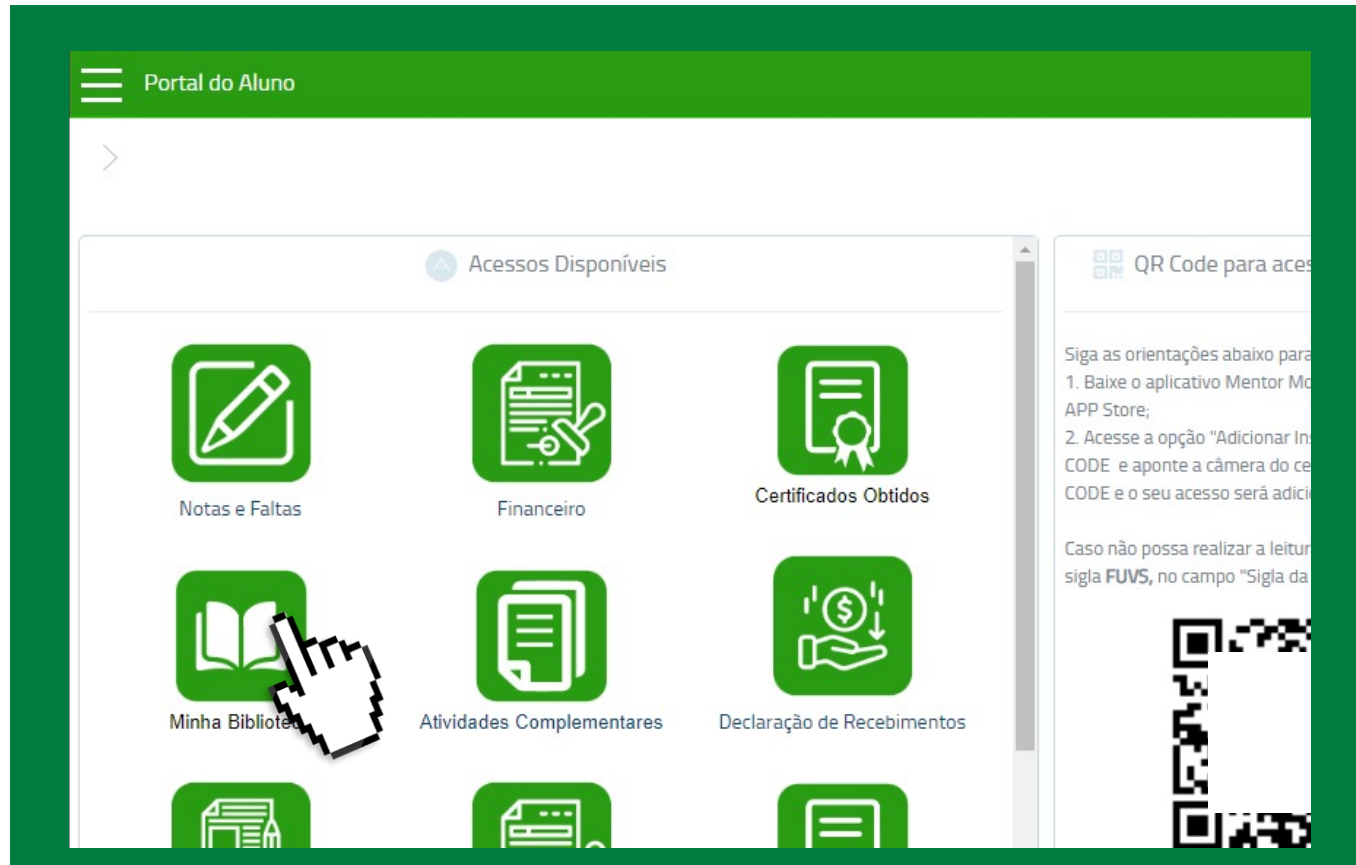

in

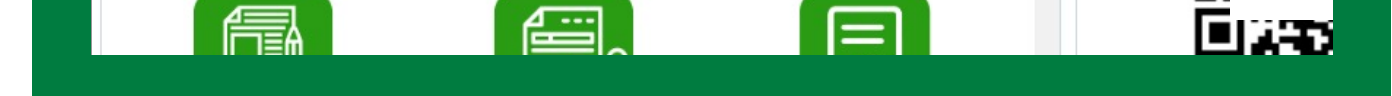

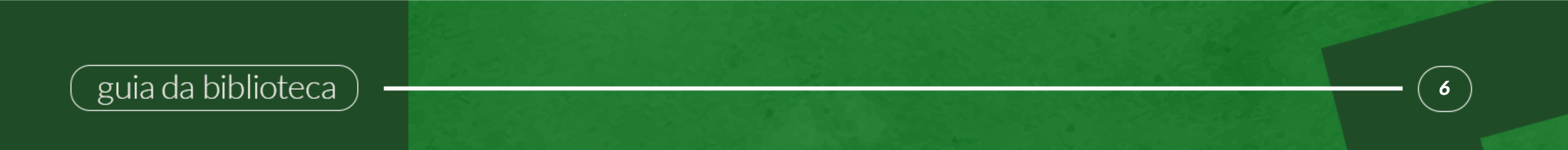

## Periódicos CAPES

## O que é?

Os Periódicos CAPES são uma fonte valiosa de conhecimento científico, oferecendo acesso a um vasto acervo virtual. O Portal de Periódicos da Coordenação de Aperfeiçoamento de Pessoal de Nível Superior (CAPES) é um dos maiores do país, reunindo e disponibilizando conteúdos nacionais e internacionais para instituições de ensino e pesquisa no Brasil.

Com mais de 49 mil periódicos de texto completo e 455 bases de dados diversificadas, incluindo referências, patentes, estatísticas, material audiovisual, normas técnicas, teses, dissertações, livros e obras de referência, o Portal CAPES é uma ferramenta essencial para estudantes e pesquisadores.

Para acessar este recurso valioso, basta visitar o site <u>www.periodicos.capes.gov.br</u> e clicar

em "MEU ESPAÇO" e "REGISTRE-SE". Após preencher o cadastro, você terá acesso total ao Portal Capes Periódicos.

| <b>govor</b> Ministério da Educaç                        | āo/CAPES                    |            | Órgãos do Gove      | rno Acesso à Inform | nação Legislação | Acessibilidade | Entrar     |
|----------------------------------------------------------|-----------------------------|------------|---------------------|---------------------|------------------|----------------|------------|
| Você está acessando esse portal por: UN<br>Acesso CAFe - | vas                         | Sobre      | Acervo Treinamentos |                     | Informativos     | Ajuda          | Meu espaço |
|                                                          | <b>O que você está</b>      | procurando | 2                   |                     | 0                |                |            |
|                                                          | <b>Ola.</b> O que voce esta | procurando | :                   |                     | <b>X</b>         |                |            |

### Dica

Se você gostou de um livro disponível na unidade Fátima e estuda na unidade Central, ou vice-versa, não se preocupe! Podemos enviar o livro desejado para você. Basta solicitar no balcão de empréstimos ou pelo WhatsApp, e nós cuidaremos do restante.

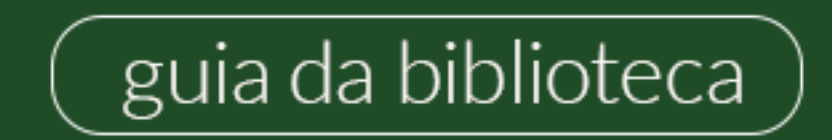

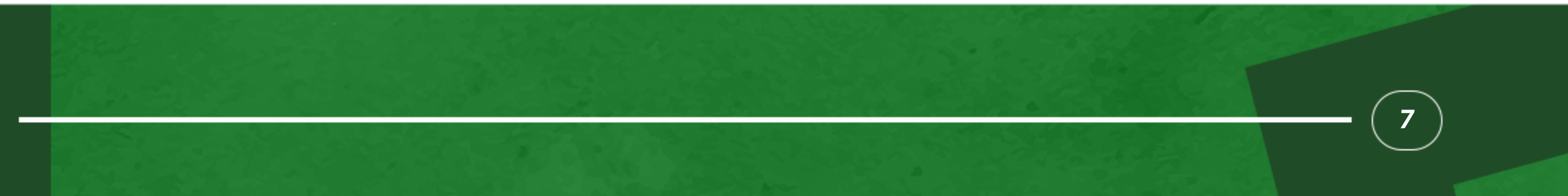

## Multas por atraso

Fique atento aos prazos de devolução, pois a multa é de R\$4,00 por dia e por material, contando dias corridos após o vencimento. É importante saber que a multa é enviada ao setor financeiro, e a biblioteca não recebe pagamentos diretamente.

Para evitar esses custos, oferecemos várias opções: a renovação online, a renovação no balcão de atendimento, a devolução na caixa (caso a biblioteca esteja fechada) ou qualquer pessoa pode devolver seu material em seu nome. Assim, você pode evitar qualquer inconveniente relacionado aos atrasos.

Sabia que a biblioteca oferece um Módulo no EAD Virtual sobre formatação de trabalhos na ABNT? O curso inclui videoaulas práticas e ao final, você recebe um certificado de horas para o Módulo I e II.

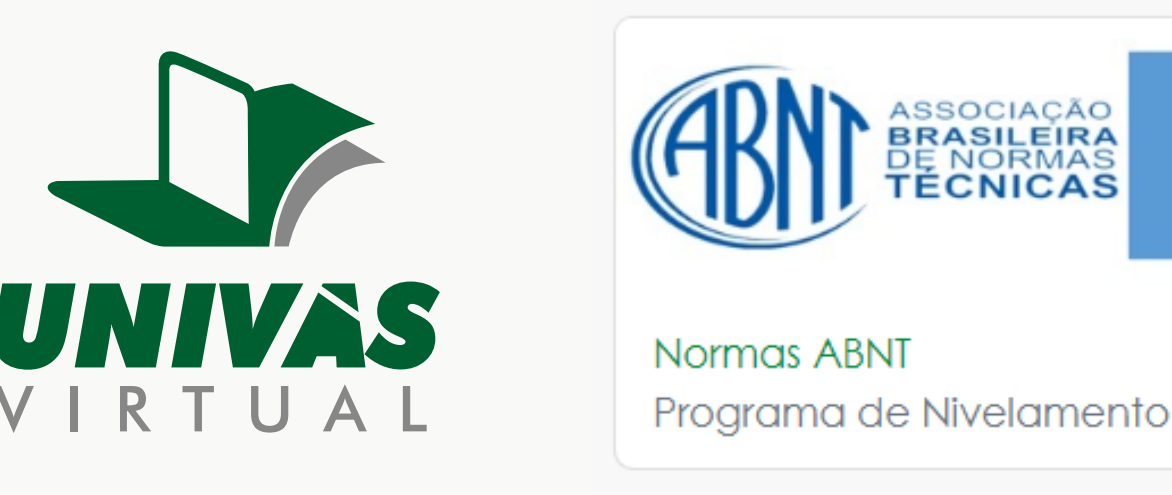

Temos mesas para estudo em grupo ou individual, com rede Wi-Fi disponível. Além disso, seguimos o sistema de acervo aberto, oferecendo armários para guardar mochilas e bolsas enquanto você faz suas consultas no acervo.

Atenção! Ao retirar um livro da estante, não o coloque no lugar, deixe-o ao lado na estante que um auxiliar irá realizar a guarda do material corretamente.

Não hesite em procurar a bibliotecária para orientá-lo na realização de suas buscas. Será um prazer ajudá-lo a aprimorar suas pesquisas! Para dúvidas adicionais, consulte o regulamento completo em nosso site: <u>Link para o Regulamento da Biblioteca</u>

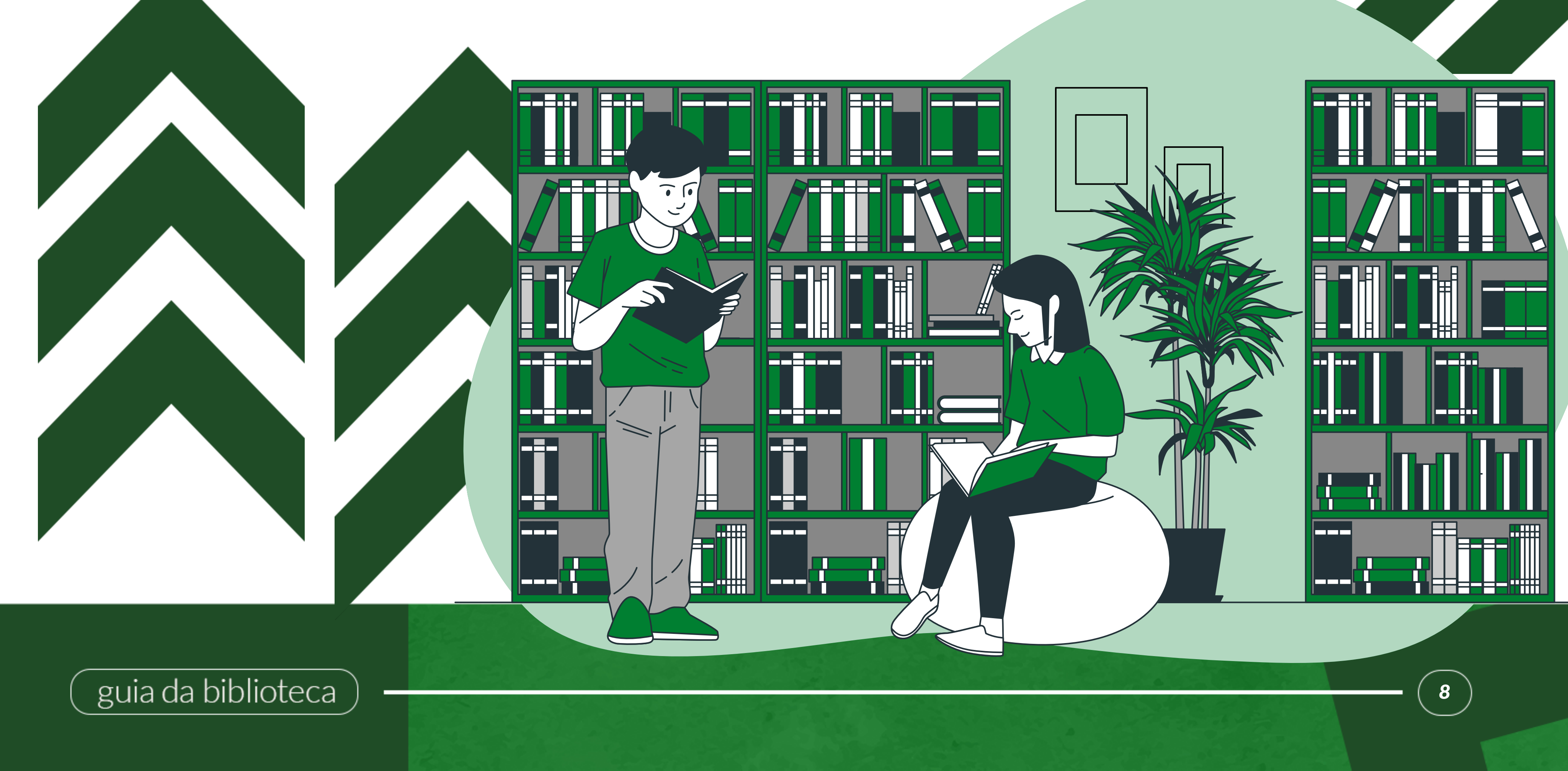

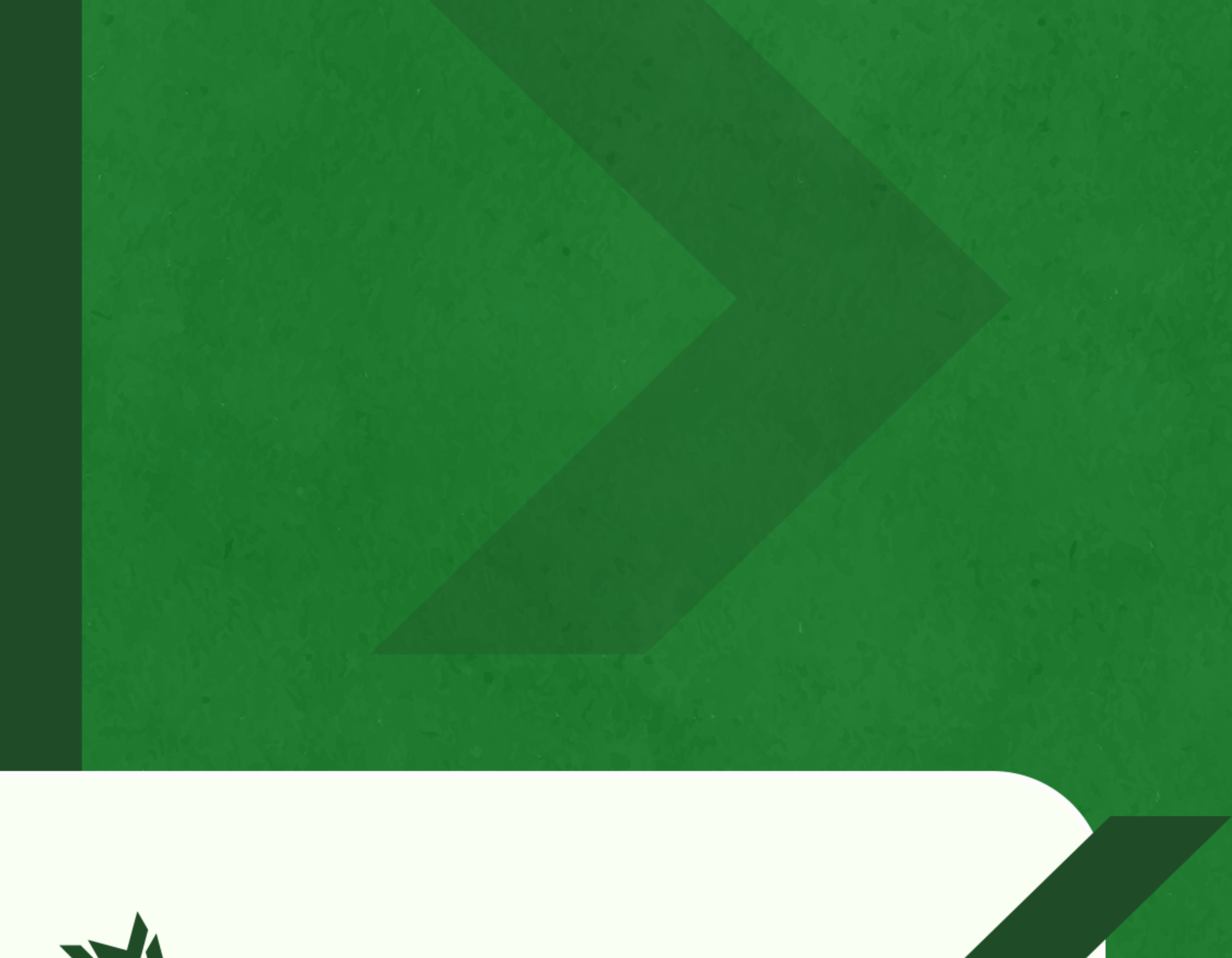

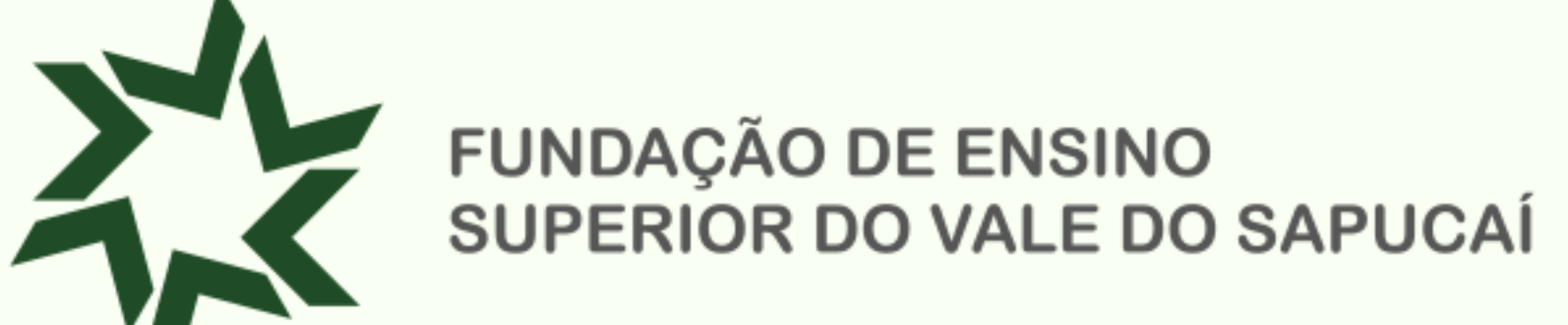

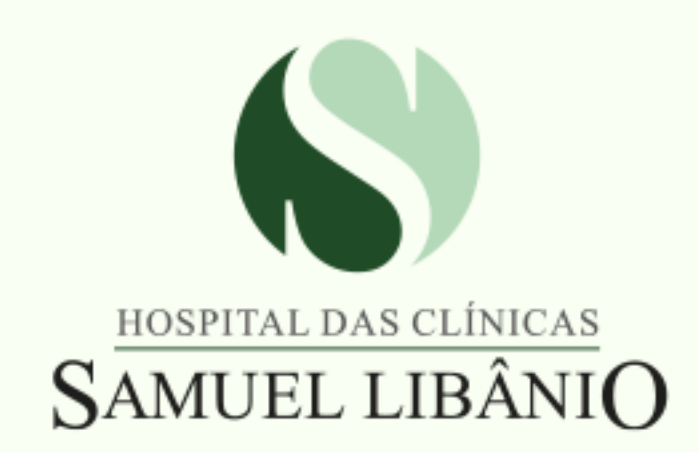

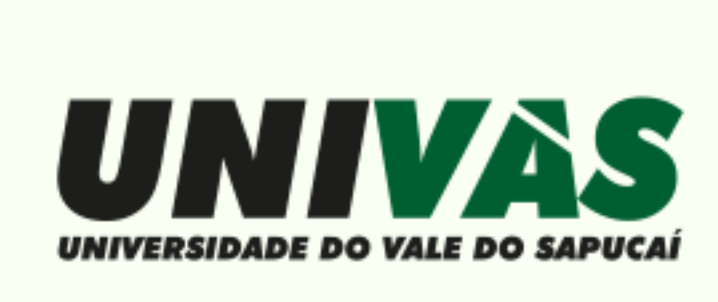

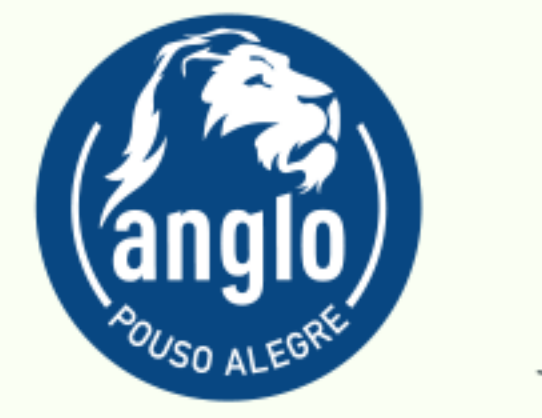

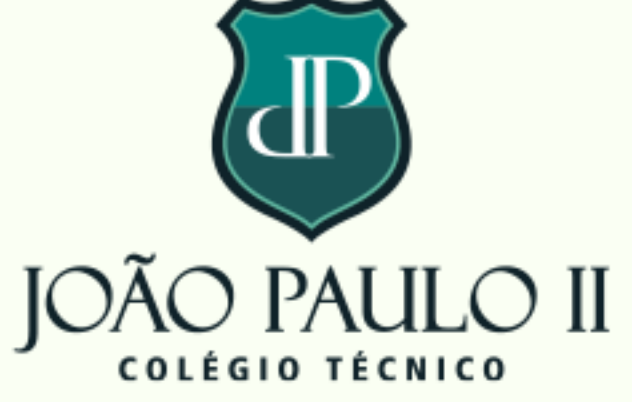

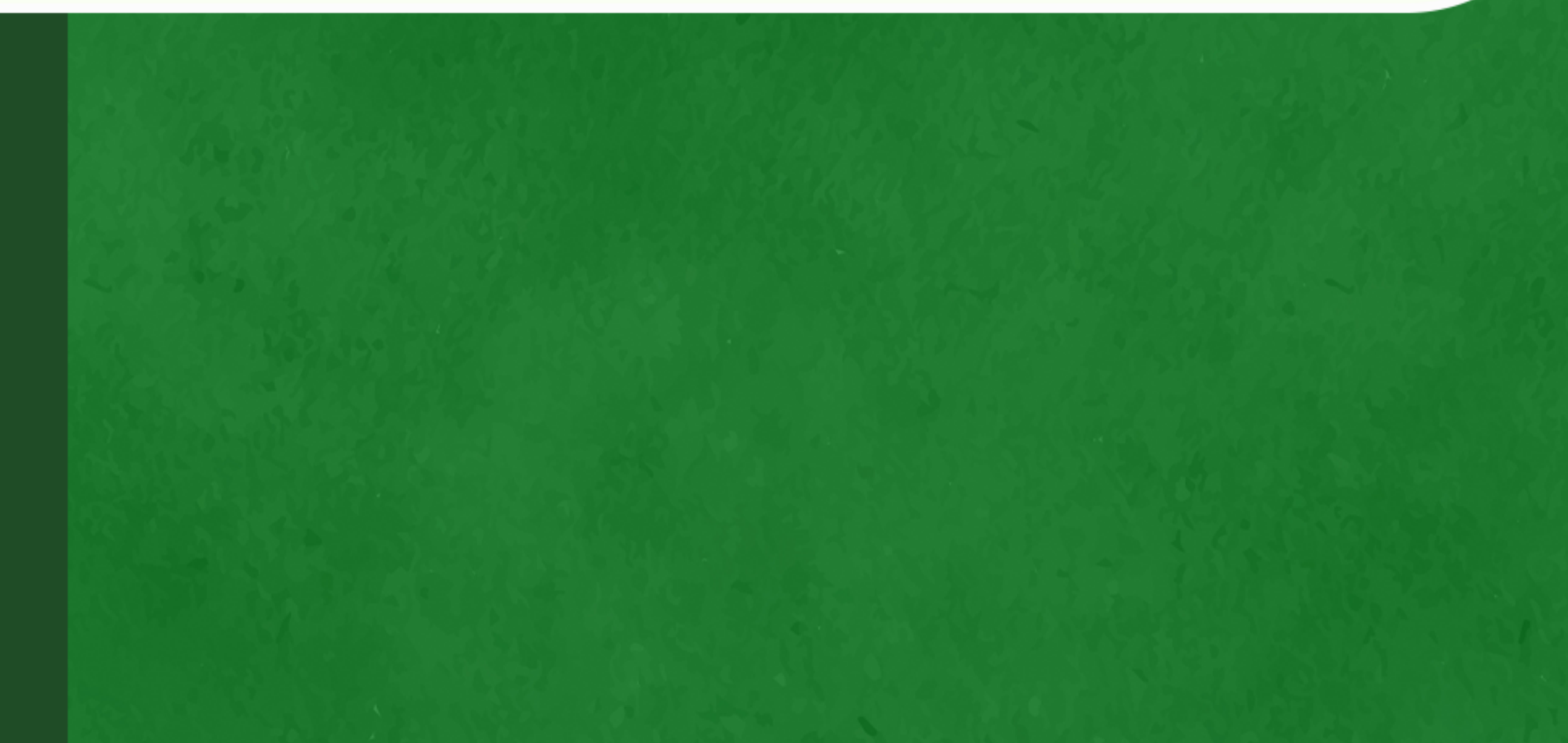

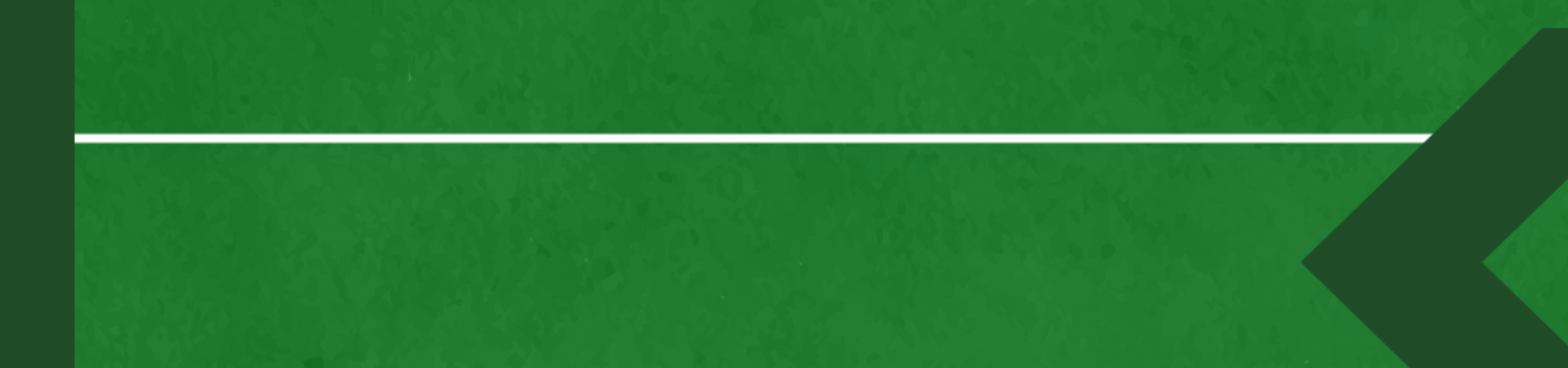